# How to configure zoho into Ctax

Step 1: Login to your zoho Books Account: <u>https://accounts.zoho.com/signin</u>

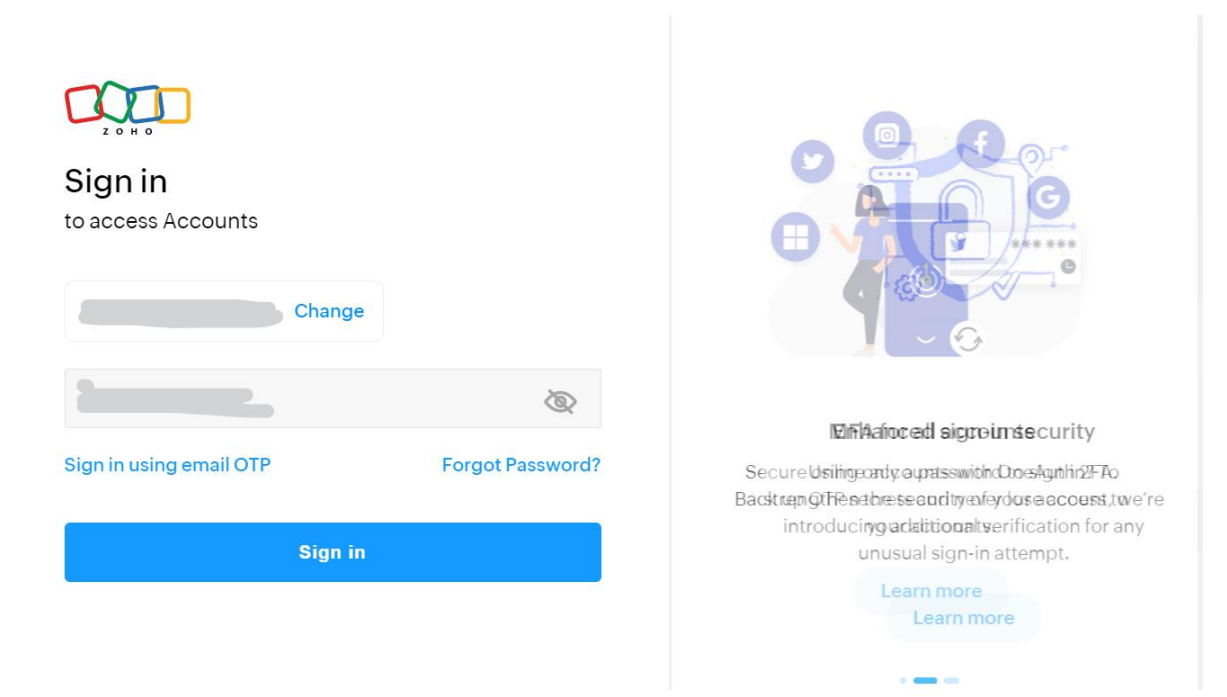

#### Step 2: Go to zoho books: https://books.zoho.com/home

| 🔊 Books                                                  |   | C Q - Search in Customers ( / )     |                              | <del>[]</del> ද (                 | 🖉 🕘 🗸 🚛 👘 🖓                                                                     |
|----------------------------------------------------------|---|-------------------------------------|------------------------------|-----------------------------------|---------------------------------------------------------------------------------|
| <ul> <li>Home</li> <li>Items</li> <li>Banking</li> </ul> | 2 | Dashboard Getting Started           | Recent Updates Announcements |                                   | VAT Resources Zoho Books Helpline: 80004440824<br>Sun - Fri + 8:00 AM - 8:00 PM |
| Sales بن                                                 | • | Total Receivables 💿                 | New                          | Total Payables 💿                  | New                                                                             |
| Purchases                                                | • | Total Unpaid Invoices AED257,010.90 |                              | Total Unpaid Bills AED1,403,738.6 | 31                                                                              |
| 🐣 Accountant                                             | • |                                     |                              |                                   |                                                                                 |
| II Reports                                               |   |                                     |                              |                                   |                                                                                 |
| 🕒 Documents                                              | 0 | AED0.00                             | AED257,010.90 ¥              | AED525,021.53                     | AED878,717.28 ¥                                                                 |
|                                                          |   |                                     |                              |                                   |                                                                                 |
|                                                          |   | Cash Flow ⑦                         |                              |                                   | This Fiscal Year 🗸                                                              |
|                                                          |   | 400 K                               | •                            |                                   | Cash as on 01 Jan 2023                                                          |
| <                                                        |   | 100 1                               |                              |                                   | AED220 700 25                                                                   |

#### Step 3: Copy Organization ID form navigation panel

| 🗟 Books     | C Q - Search in Customers ( / )                                                                                                    | • •            | & 🖓 @   🛶 👘 👘 👘 👘                           |
|-------------|----------------------------------------------------------------------------------------------------|----------------|---------------------------------------------|
| 습 Home 2    |                                                                                                    | ₿. 0]          | My Organizations                            |
| 🕒 Items 🕨 🕨 | And the second second s |                |                                             |
| 요 Banking   | Dashboard Getting Started Recent Updates Announcements 2                                                                                                    | O° C           | Organization ID: 680328225 C + Processional |
| نې Sales ب  | Total Receivables                                                                                                    | Total Payables |                                             |

Step: 4: Go to zoho api console: https://api-console.zoho.com/

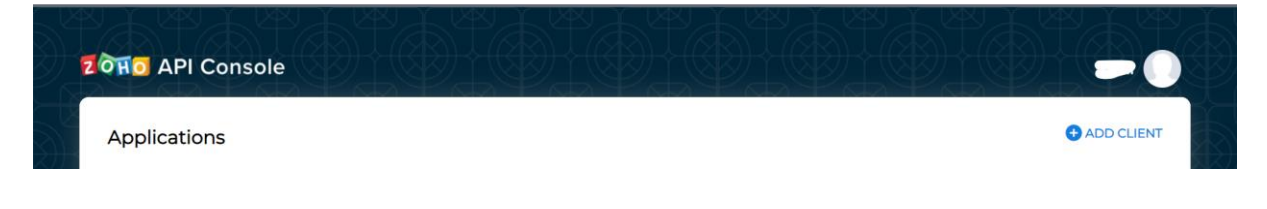

## Step 5: Click on ADD CLIENT button

| र्टेसेंड API Console |            |
|----------------------|------------|
| Applications         | ADD CLIENT |

**Step 6**: Select on server-based Application and click CREATE NOW

| oose a Client Type                 |                                    |
|------------------------------------|------------------------------------|
| Client-based Applications          | Server-based Applications          |
| Applications that are built to run | Web-based applications that are    |
| exclusively on browsers            | built to run with a dedicated HTTP |
| independent of web servers.        | server.                            |
| CREATE NOW                         | CREATE NOW                         |
| Mobile-based Applications          | Don-browser Applications           |
| Applications that are built to run | Applications that run on devices   |
| on smartphones and tablets.        | without browsers such as smart     |
|                                    | TVs and printers.                  |
| CREATE NOW                         | CREATE NOW                         |

#### Step 7: Fill in the application details

| Create New Client                                 |
|---------------------------------------------------|
| Client Type                                       |
|                                                   |
| Server-based Applications                         |
|                                                   |
| Client Name                                       |
| CTAX                                              |
|                                                   |
| Homenage LIPI                                     |
| http://172.105.52.7/report_gen/public/            |
| http://172.103.32.7/1eport_gen/public/            |
|                                                   |
| Authorized Redirect URIs                          |
| http://172.105.52.7/report_gen/public/grant-toker |
|                                                   |
|                                                   |
| CREATE                                            |

×

×

Note: Homepage URL to be replaced with the current app url eg: <u>http://ctax.com</u> Note: Authorized Redirect URL to be replaced with the current app /grant-token url eg: <u>http://ctax.com/grant-token</u>

#### Step 8: Click on CREATE button

#### Create New Client

Client Type

Server-based Applications

Client Name CTAX

Homepage URL http://172.105.52.7/report\_gen/public/

Authorized Redirect URIs http://172.105.52.7/report\_gen/public/grant-token

CREATE

# Step 9: Copy Client ID & Client Secret

| CTAX<br>27 September 2023                   |            | × |
|---------------------------------------------|------------|---|
| Client Details Client Secret Se             | ttings     |   |
| Client ID<br>Client Secret<br>Client Secret | 2 ि<br>a ि |   |

**Step 10:** Go to Ctax <u>http://172.105.52.7/report\_gen/public/login</u> (Should be replaced by create software URL)

|          | Welcome to CTax               |
|----------|-------------------------------|
|          | Compute Tax Acute & EXcel     |
| Email    |                               |
| Password | Eorgot Password?              |
|          | Don't have an account? SignUp |

## Step 11: Login to the application & Go to Home page / Company List

| COMPANIES        |                         |                                                                   |  |
|------------------|-------------------------|-------------------------------------------------------------------|--|
| ate Company Sho  | ow all                  | Search                                                            |  |
| S No.            | Company Name            | Action                                                            |  |
| 4                |                         | Go To Deshboard                                                   |  |
| 1                |                         |                                                                   |  |
| 2                | Test1                   | Go To Dashboard 🗹 📋                                               |  |
| 1<br>2<br>3      | Test1<br>Test2          | Go To Dashboard 🗹 🖬                                               |  |
| 1<br>2<br>3<br>4 | Test1<br>Test2<br>Test4 | Go To Dashboard C T<br>Go To Dashboard C T<br>Go To Dashboard C T |  |

© 2023 CTAX. All rights reserved.

## Step 12: Go to dashboard of the company for which you want to configure

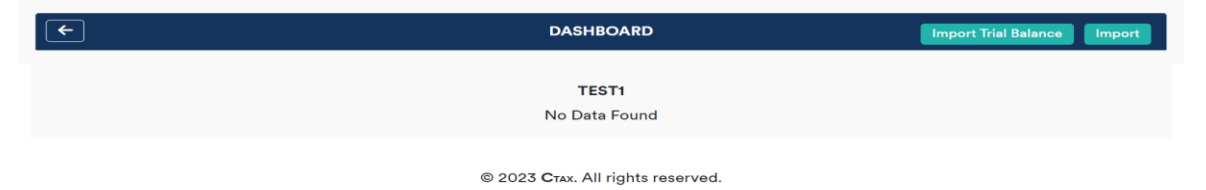

## Step 13: Click on Import

| <b>(</b> | DASHBOARD                                 | Import Trial Balance Import |
|----------|-------------------------------------------|-----------------------------|
|          | TEST1<br>No Data Found                    | 仑                           |
|          | © 2023 <b>С</b> тах. All rights reserved. |                             |

# Step 14: Click on Zoho

| Import from                        | ×       |
|------------------------------------|---------|
| ZOHO Tally                         |         |
| Microsoft<br>Dynamics              |         |
| © 2023 <b>С</b> тах. All rights re | served. |

## Step 15: Setup Zoho cred

| ZOHO                                     | CONFIGURATION |                                                           |
|------------------------------------------|---------------|-----------------------------------------------------------|
|                                          |               |                                                           |
| Client-ID<br>Username                    |               | Client secret key<br>Zoho User ID                         |
| Password<br>Organization ID<br>Secret ID |               | Zoho account password<br>Origanization Id<br>Client Scret |
|                                          | Submit        |                                                           |
|                                          |               |                                                           |

Note: Add the following details Client ID = Client ID see "Step 9"

Username = your Zoho login email/username password = Zoho login password

Organization ID = Origination Id see "Step 3" Client Secret = Client Secret Key see "Step 9"

Click submit

Configuration Done 🙂

# How to Import Zoho Data

Step 1: Go to configured company dashboard & Click on Import

| F | DASHBOARD                                 | Import Trial Balance Import |
|---|-------------------------------------------|-----------------------------|
|   | TEST1<br>No Data Found                    |                             |
|   | © 2023 <b>C</b> TAX. All rights reserved. |                             |
|   |                                           |                             |
|   |                                           |                             |

Step 2: Click on Zoho

| Import from        | ×              |      |
|--------------------|----------------|------|
|                    | 14 .           | Impe |
|                    |                |      |
| © 2023 CTAX. All r | ghts reserved. |      |
|                    |                |      |

Step 3: Add date range for selection of data

| <b>←</b>   | Import Zoho Data |  |  |
|------------|------------------|--|--|
|            |                  |  |  |
| From Date  | To Date          |  |  |
| 01-01-2019 | 31-12-2019       |  |  |
| Submit     |                  |  |  |
|            |                  |  |  |

© 2023 **C**TAX. All rights reserved.

# Step 4: Map all the un-selected ledger & click submit

| # |                        |                 |  |  |  |
|---|------------------------|-----------------|--|--|--|
| 1 | Operating Income       | Income          |  |  |  |
| 2 | Cost of Goods Sold     | select category |  |  |  |
| 3 | Operating Expense      | Expense         |  |  |  |
| 4 | Non Operating Expense  | Expense         |  |  |  |
| 5 | Assets                 | Assets          |  |  |  |
| 6 | Liabilities & Equities | Liabilites      |  |  |  |
|   |                        | Submit          |  |  |  |

© 2023 **C**TAX. All rights reserved.

# Step 5: Data Imported Successfully ©

| <b>(</b> |                            | DASHBOAR            | D Import Trial Balance Import        |  |
|----------|----------------------------|---------------------|--------------------------------------|--|
|          |                            | TECT4               |                                      |  |
| IESII    |                            |                     |                                      |  |
| S.No.    | Tax Period                 | Date                | Action                               |  |
| 1        | 01-Jan-2019 to 31-Dec-2019 | 2023-09-27 13:13:24 | 🗘 Map BS & PL 🛛 🔁 View Trial Balance |  |

© 2023 **C**TAX. All rights reserved.